## Employees no longer employed with the district will follow the steps below to access their W2.

- Open an internet browser
- Copy and paste this hyperlink <u>http://www.dickinsonisd.org/</u> into your browser
- Select the **Staff** icon
- Select Employee Access Center
- Enter User ID employee's five-digit employee number
- Enter Password
  - Hired BEFORE 6/1/15:
    If you have NEVER changed your password this was set <u>initially</u> as the employee's entire social security number with no dashes
  - Hired AFTER 6/1/15: If you have NEVER changed your password - this was set <u>initially</u> as the employee's last four digits of social security number
- Select Login
- Select the Hyperlink for **Demographic Information** on the left-hand side of the screen (Verify! Update and save, if necessary)
- Select the Hyperlink for Print W2s on the left-hand side of the screen
- Select the appropriate year (2023). The W2 document will download per your browser settings.
- Open the PDF
- Select Print
- Select Logout in the upper right-hand corner of the EAC screen when complete

NOTE: If you have forgotten your EAC password you may contact one of the following individuals for assistance:

Human Resources – Ext. 6016 Chuck Morris – Ext. 6119 Caroline Lightfoot – Ext. 6115 Matthew McCarthy – Ext. 6118